## 2. 로그인 후 'M-OCW' 접속

## 1. '사이버캠퍼스' 접속 후 로그인

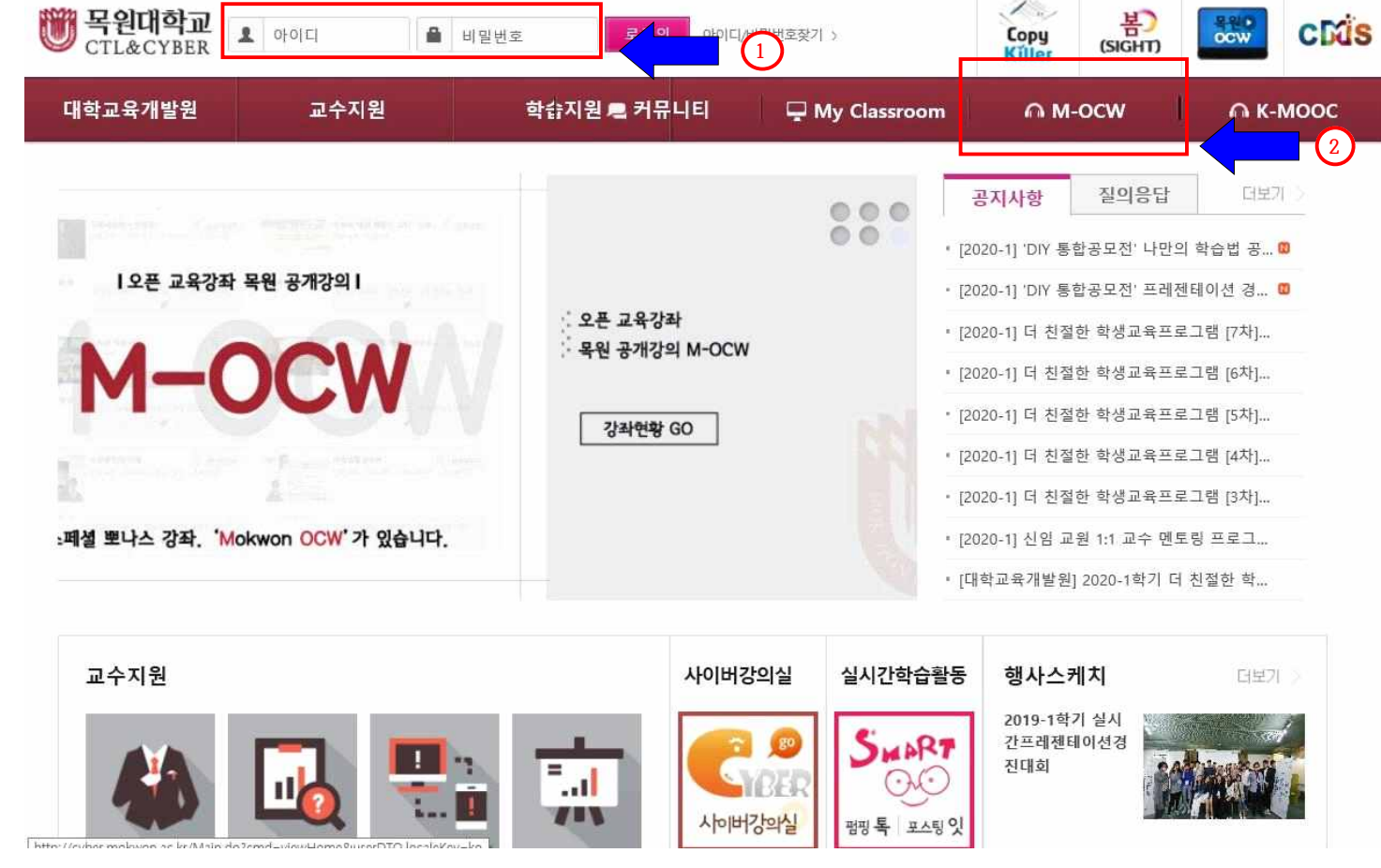

## 온라인(폭력, 중독, 자살) 교육 안내

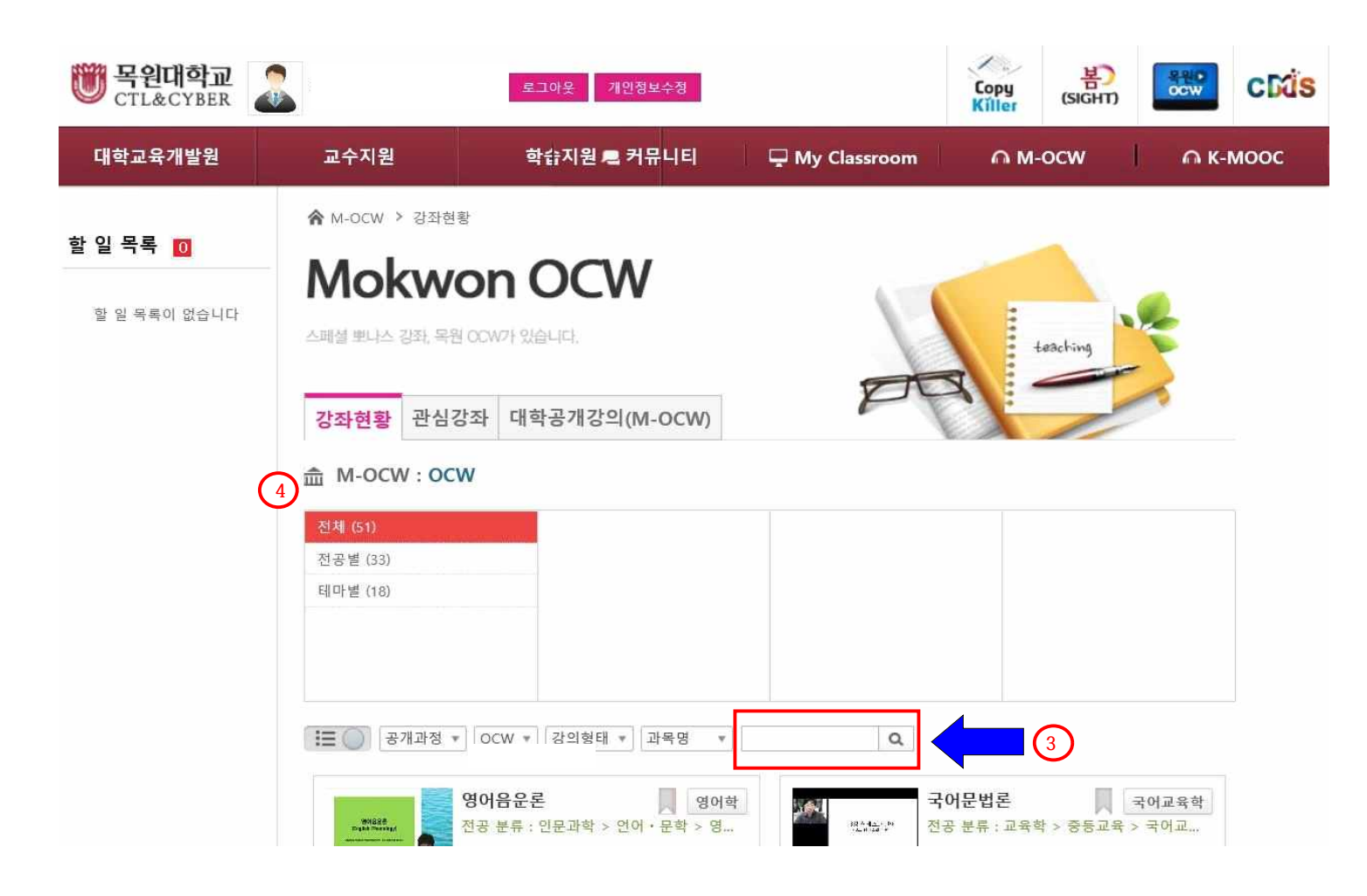

• '과목명' 입력함에 신청한 과목명 입력.(ex. 폭력, 중독, 자살)

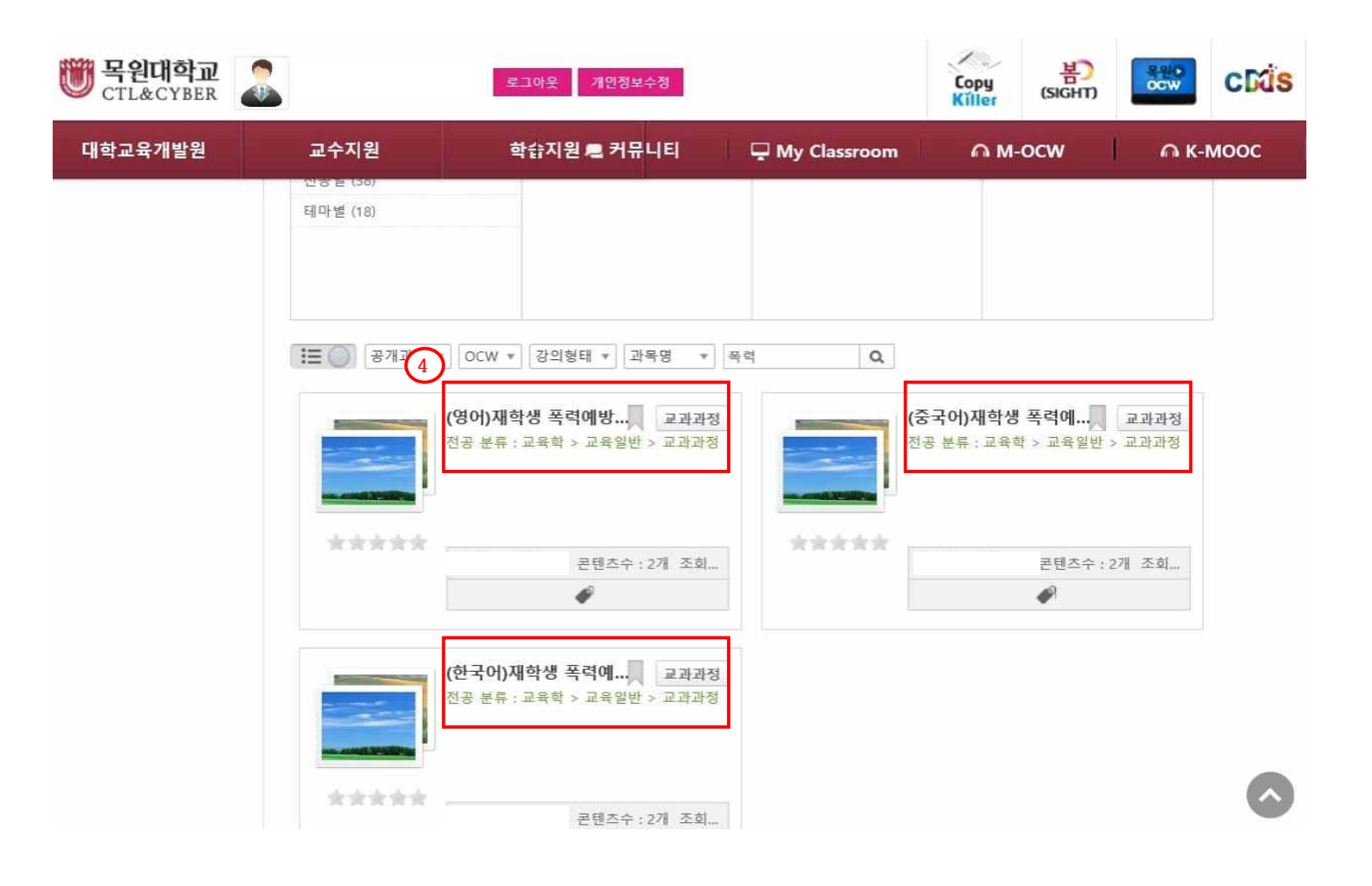

- '과목명' 검색해서 동영상 제목 확인 후 클릭.
- ★「온라인 폭력예방 교육」은 '영어', '중국어', '한국어' 자막판이 있습니다.
  '영어', '중국어' 자막판은 <u>외국인 유학생</u>을 위한 것입니다.

| · 홈으로 마이페이지  |                                                             |                                |
|--------------|-------------------------------------------------------------|--------------------------------|
|              | (한국어)재학생 쪽력예방                                               | 교육                             |
| 이수구분<br>구분없음 | 학점   공동교수정보<br>  0 학점   조회하기                                | 🖾 이매일                          |
|              |                                                             | 💻 강의 계획서                       |
| 🕞 공개강의 🗸     | 공개강의                                                        | ✿ 강의실 > (한국어)재학생 폭력예방교육 > 공개강의 |
| 할 일 목록 이     | 강의목록 강의 계획서                                                 |                                |
| 할 일 목록이 없습니다 | 🕕 (한국어)재학생 폭력예방교육                                           |                                |
|              | 5 1 차시 : (한국어)제학생 폭력예방교육(성폭력·가정폭력)                          | 강의후기 (0) 학습요소 구분               |
|              | 6 2 차시 : 동영상을 끝까지 시청 후 반드시 만족도 조사 참여해주세요.(클릭<br>하시면 접속됩니다.) | 강의후기 (0) 동영상 강의<br>문서 자료       |
|              |                                                             | 별점 0/5 (평가 0<br>명)             |

1. 동영상 클릭 시 화면 이동.

2. ⓑ← 클릭 후 예방교육 시청.

3. 학습종료 후 🕟 으로 가서 만족도 실시.

\* 영상시간: 폭력예방교육 2시간 / 중독, 자살예방교육 각 30분